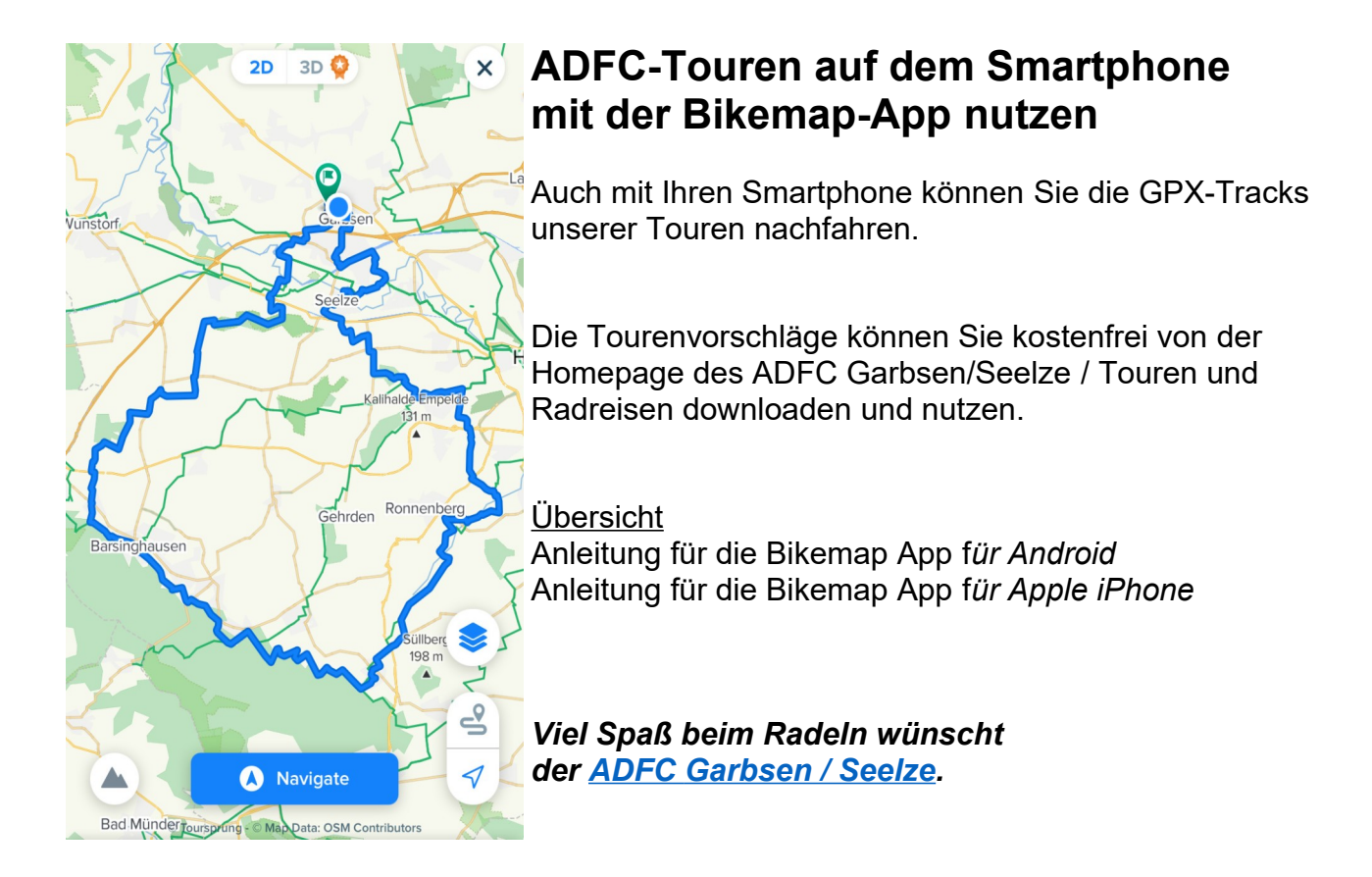

## Anleitung für Android

- 1 <u>www.adfc-garbsen-seelze.de/touren-und-radreisen/</u> aufrufen.
- 2 Track auswählen / gpx download anklicken. Die Datei wird in den Download-Ordner des Smartphones kopiert.
- 3 Bikemap aus den Google Play Store downloaden und installieren.
- 4 Die App starten und Benutzerkonto anlegen / registrieren.
  Die App und Karten sind online kostenfrei. Für Offlinenutzung von Karten (spart Strom und Datentransfer) werden Kosten erhoben. Hierfür muss eine erweiterte App geladen werden.
  4,90 € je Monat, 9 € je Quartal, 29 € je Jahr oder einmalig 99 € Lifetime.
  Für die ADFC-Tracks reicht eine kostenfreie Version.
  Bikemap starten.
- 5 "Meine Routen" ♥ wählen (in der Menüzeile unten).
- 6 GPX anklicken (oben rechts).
- 7 Die Datei aus dem Download-Ordner wählen. Eventuell muß noch über das "= Menü" Downloads, Zuletzt verwendet, das Handy oder die Speicherkarte ausgewählt werden Der Track wird hochgeladen und erscheint.
- 8 SPEICHERN anklicken.
- 9 Meine Routen / Geplant anklicken (Menü oben).

- 10 Tracknamen anklicken.
- 11 Auf die Karte klicken.
- Der Track ist bereit.
- Wenn Sie nicht auf den Track starten, START anklicken und der kürzeste Weg zum Track wird angezeigt. Es werden mögliche Einstiegspunkte angegeben (mit km-Angabe).
- 12 ^ antippen und Ihr Standort wird angezeigt
  - ▲ antippen und das Höhenprofil wird angezeigt
  - Kartentyp wählen

## Anleitung für Apple iPhone

- 1 <u>www.adfc-garbsen-seelze.de</u> / Touren und Radreisen aufrufen.
- 2 Track auswählen / gpx download anklicken.
   Dabei den Apple Browser "Safari" nutzen.
   Der Track wird dann in iDrive gespeichert.
- 3 Bikemap aus den Apple AppStore downloaden und installieren.
- 4 Die App starten und Benutzerkonto anlegen / registrieren.
  Die App und Karten sind online kostenfrei. Für Offlinenutzung von Karten (spart Strom und Datentransfer) werden Kosten erhoben. Hierfür muss eine erweiterte App geladen werden.
  4,90 € je Monat, 9 € je Quartal, 29 € je Jahr oder einmalig 99 € Lifetime.
  Für die ADFC-Tracks reicht eine kostenfreie Version.
- 5 In der Dateien-App iDrive auswählen.
- 6 Auf die herunter geladene Datei länger drücken.
- 7 Im darauffolgenden Menü den Eintrag "Teilen" auswählen.
- 8 In der unteren App-Leiste bis zu den Eintrag "Mehr" scrollen und darauf drücken.
- 9 In der Liste nach der App "BikeMap" suchen und auswählen.
- 10 Die Route "speichern". Wird dadurch unter "Geplante Route" abgelegt.
- 11 "Meine Routen" ◊ "Geplant" anklicken. Eine Liste von Routen erscheint.
- 12 Gespeicherte Route auswählen und "Navigieren" drücken.
- 13 ^ antippen und Ihr Standort wird angezeigt
  - ▲ antippen und das Höhenprofil wird angezeigt
  - Kartentyp wählen